# Residuos peligrosos

ARCHIVO CRONOLÓGICO. MEMORIA RESUMEN TRANSPORTISTA DE RESIDUOS PELIGROSOS.

Inguru

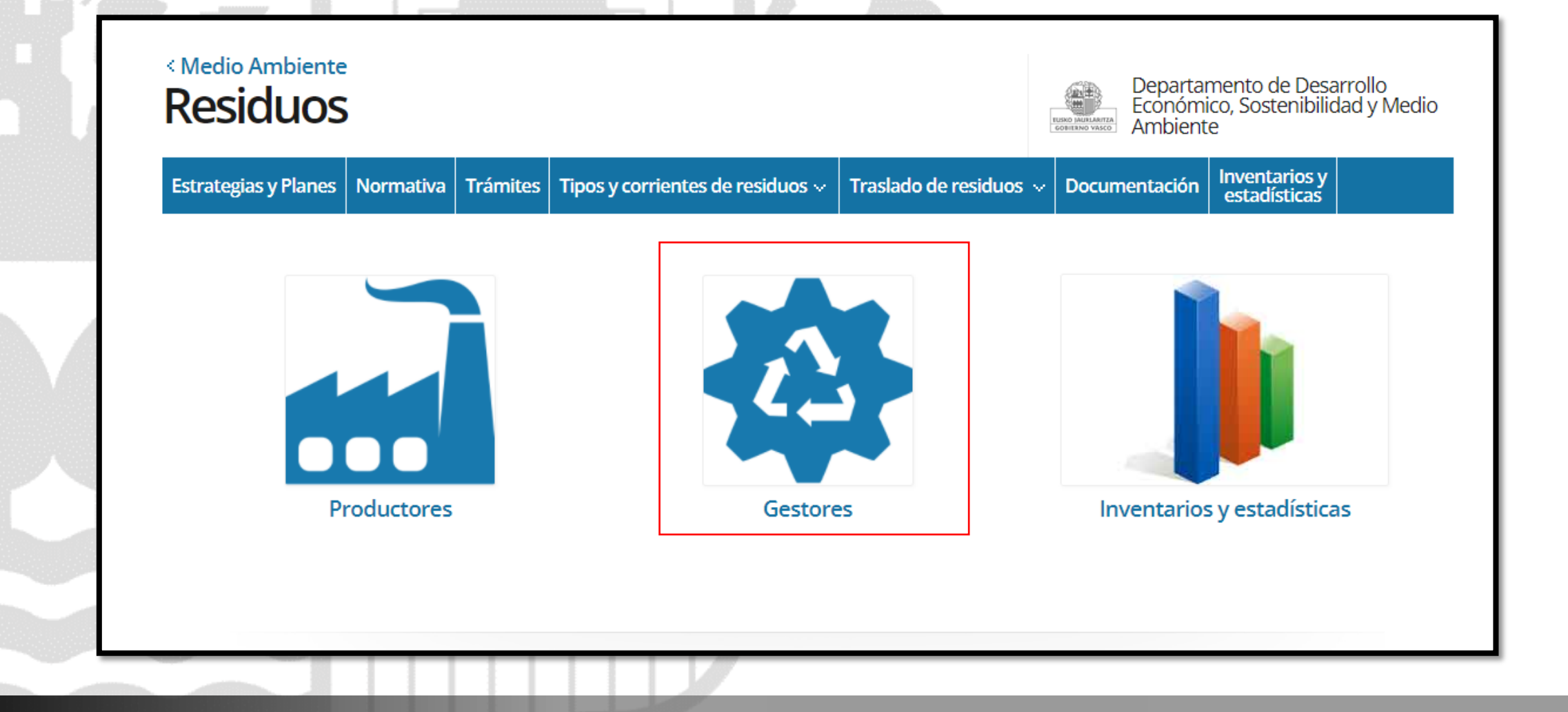

🦰 euskadi.eus

Información del procedimiento y como entrar al sistema: <u>https://www.euskadi.eus/residuos</u>

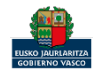

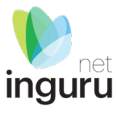

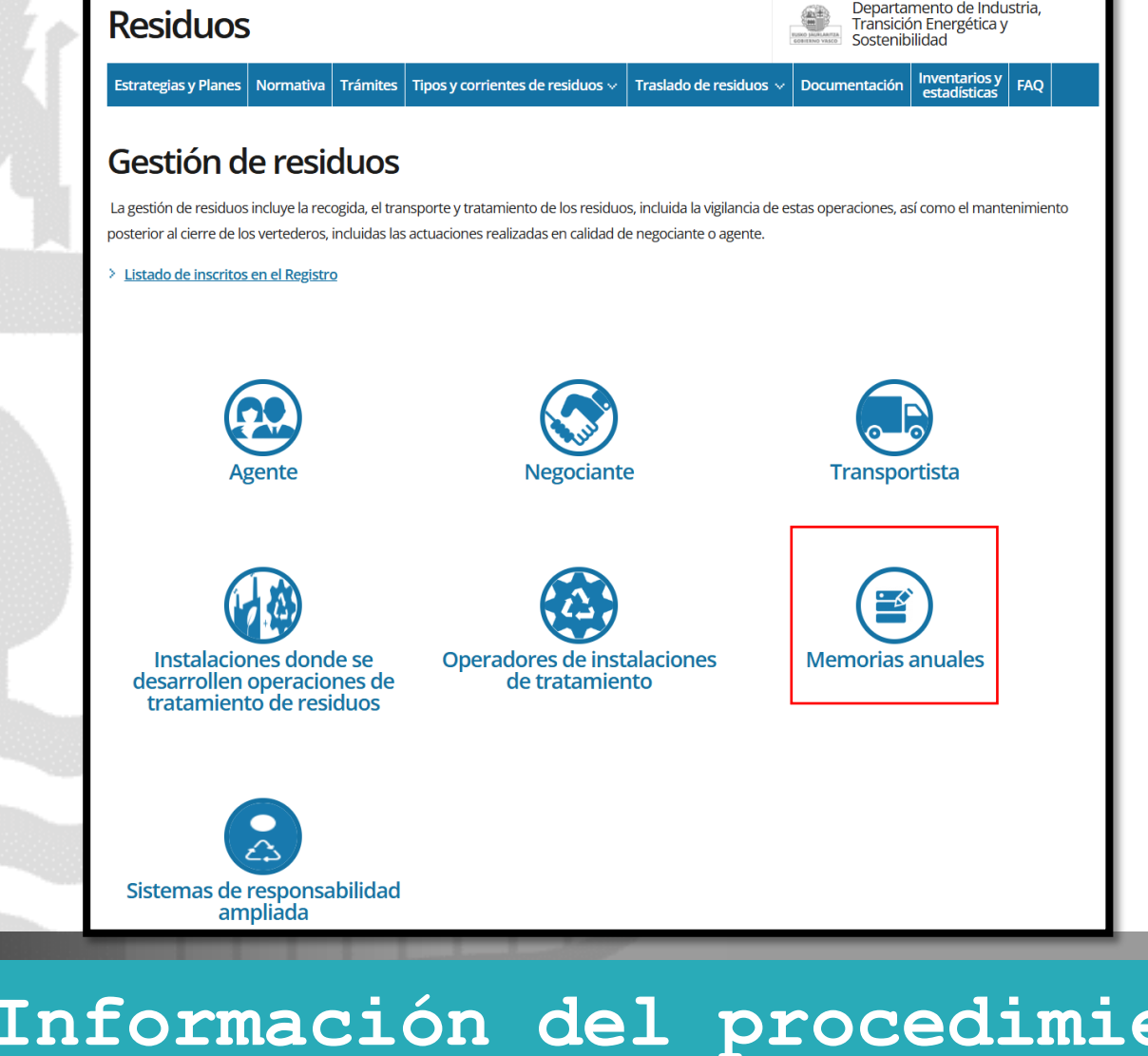

< Medio Ambiente

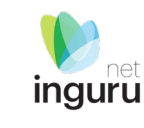

### 🦰 euskadi.eus

Información del procedimiento y como entrar al sistema: <u>https://www.euskadi.eus/residuos</u>

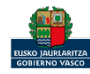

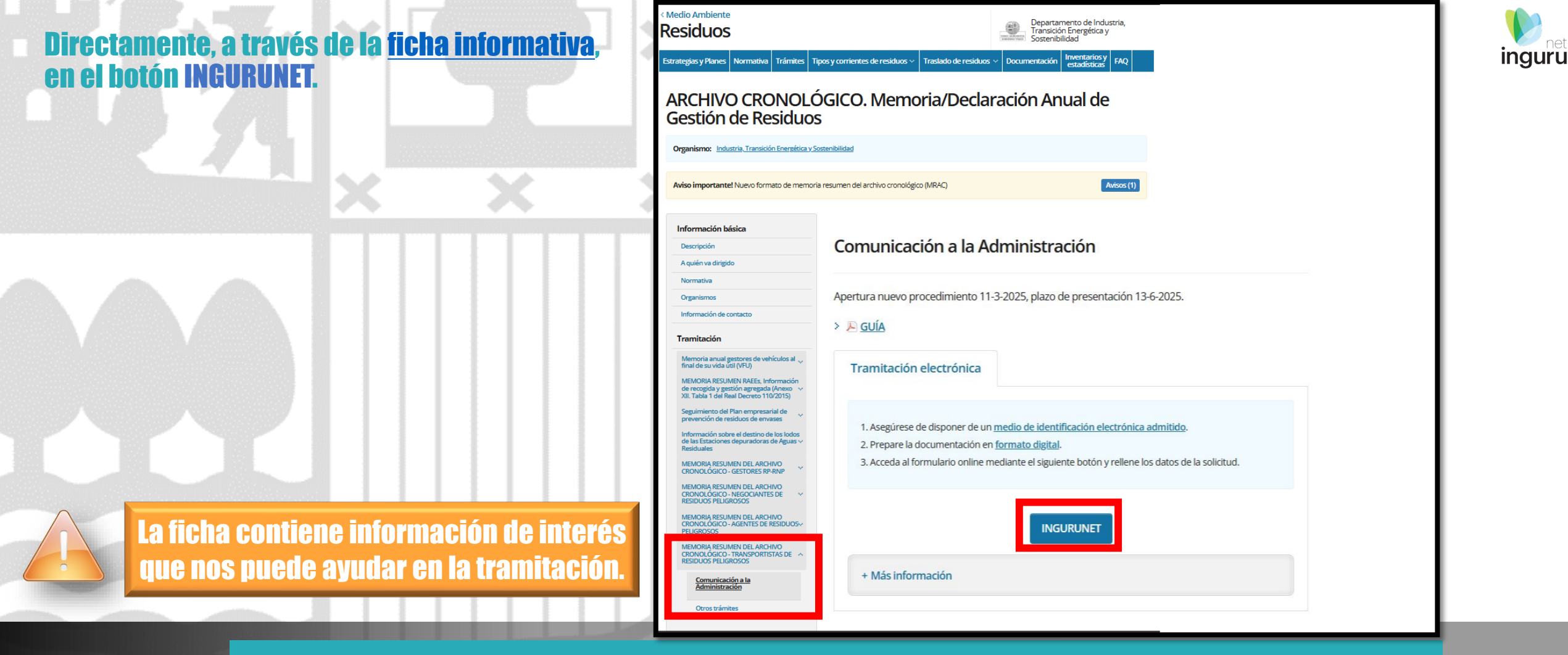

🦰 euskadi.eus

Información del procedimiento y como entrar al sistema: <u>https://www.euskadi.eus/residuos</u>

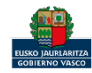

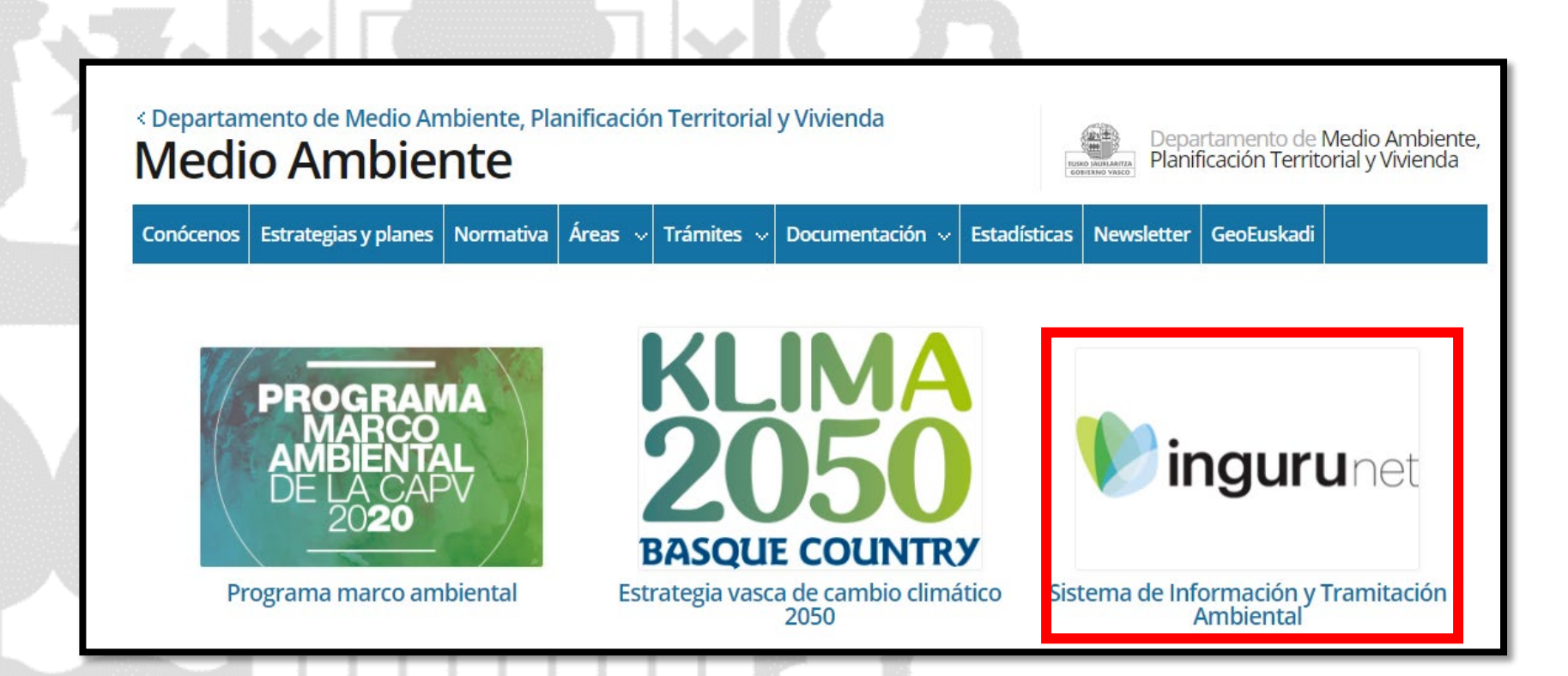

A través de la web, <u>www.euskadi.eus/medio-ambiente</u>, entrando en INGURUNET.

**— euskadi.**eus

# Información general de INGURUNET y como entrar al sistema

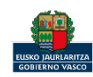

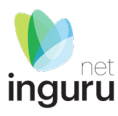

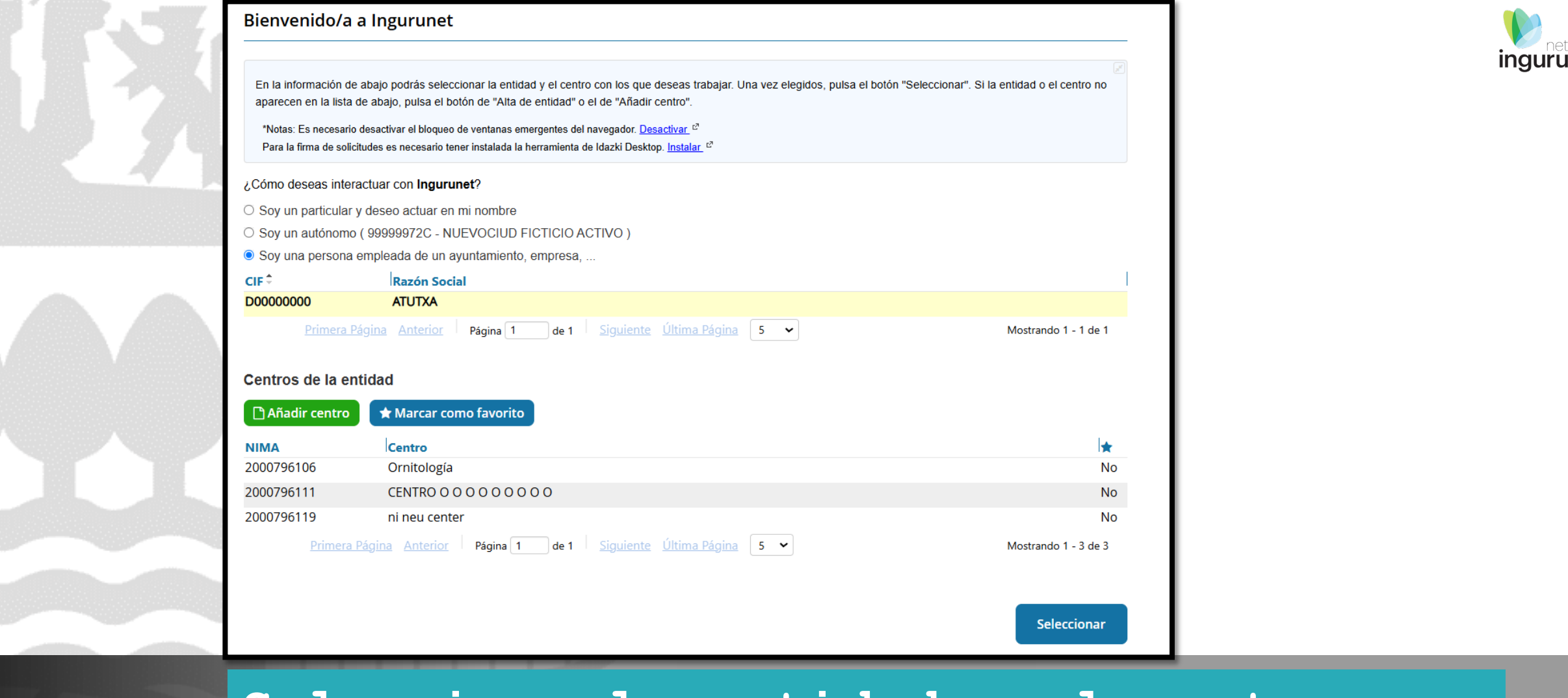

🦰 euskadi.eus

Seleccione la entidad y el centro con el que desea entrar al sistema

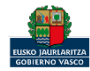

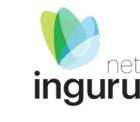

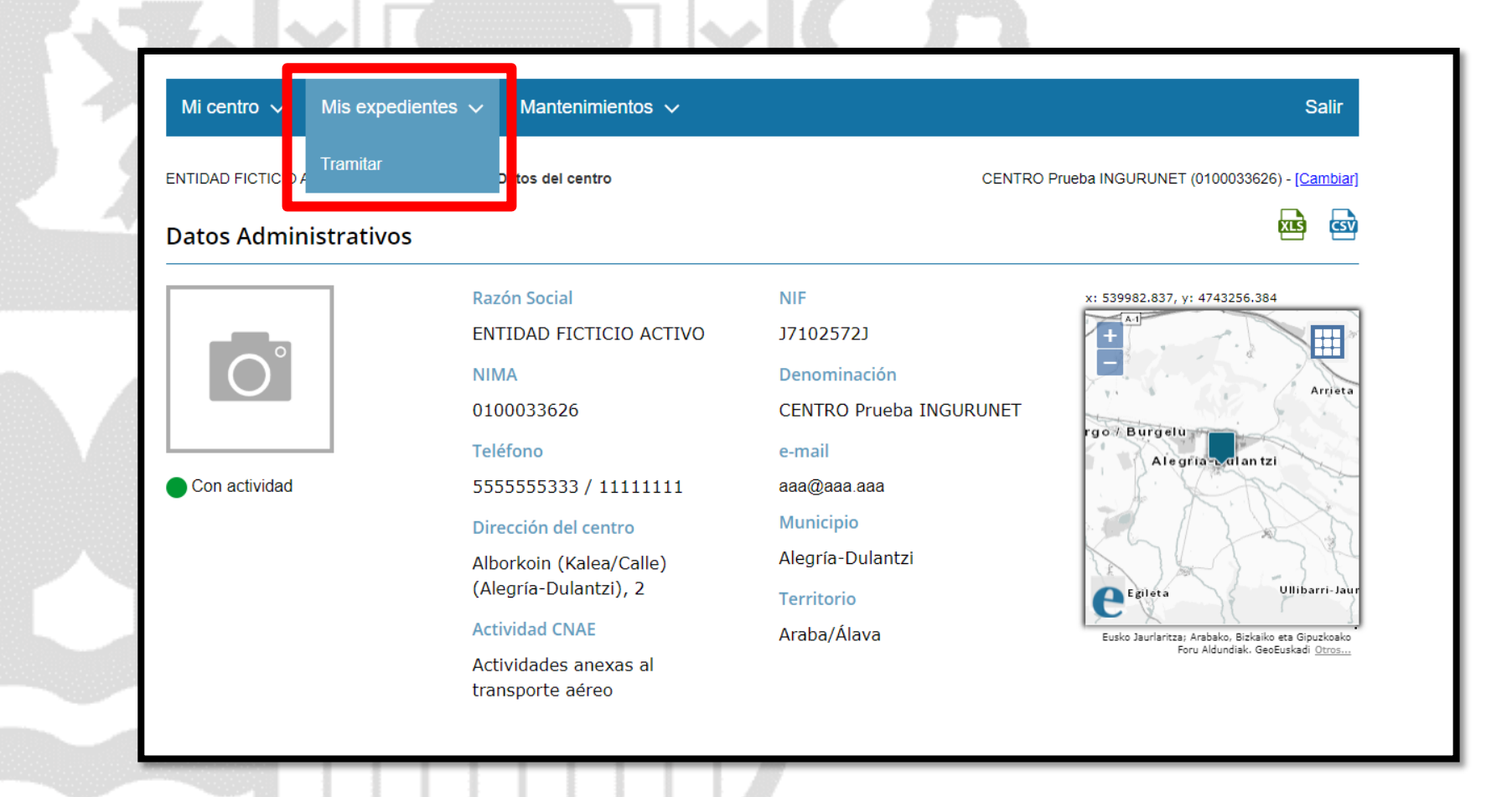

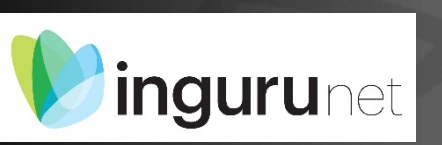

Desde el centro elegido en la barra azul superior seleccionar "Mis Expedientes/Tramitar"

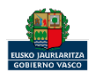

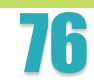

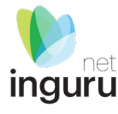

### Mi centro 🗸 Mis expedientes 🗸 Mantenimientos 🗸

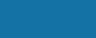

Salir

ENTIDAD FICTICIO ACTIVO está en: Inicio 
Tramitar

CENTRO Prueba INGURUNET (0100033626) - [Cambiar]

Pendientes de subsanar Borradores Fecha 🗘 Código Procedimiento CANCELECO-Cancelación de C... 27/09/2019 CANCELECO00901 ~ MARMA-Comunicación de la g... 17/09/2019 MARMA00927 PNAT00950 PNAT-Solicitud de informe de ... 27/08/2019 N2K00940 N2K-Solicitud de certificado d... 22/08/2019 AAI00404 MNS 2019 0... MNS-Comunicación de modifi... 20/08/2019 AAI00404 MS 2019 001 MS-Modificación Sustancial de... 19/08/2019 de 2 <u>Siguiente</u> Mostrando 1 - 6 de 8 Página 1 + Crear nueva solicitud

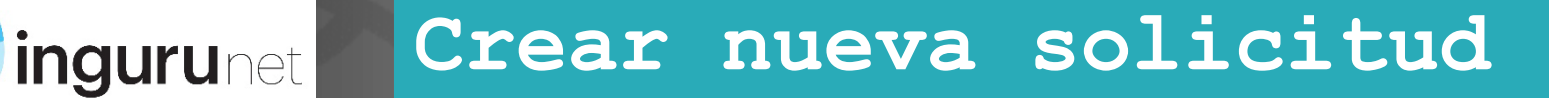

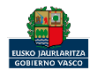

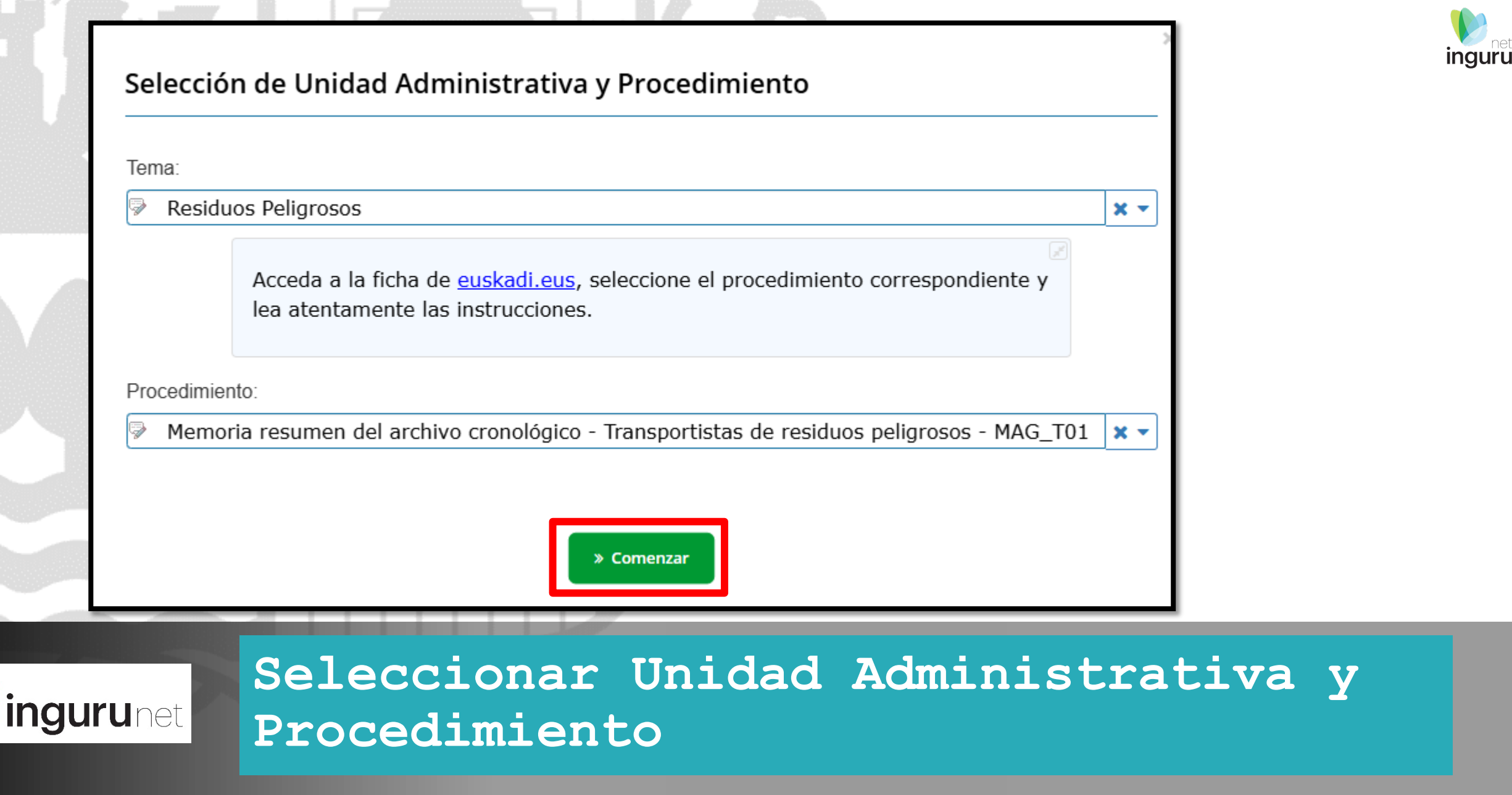

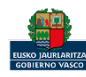

# Encontraremos cargados los residuos para los que estamos inscritos y deberemos indicar las cantidades trasladadas desde cada origen a cada destino.

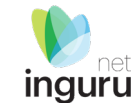

| Memoria resum                                      | nen del archivo cronológico - Trar                                                          | nsportistas de residuos                                   | s peligrosos                                    | <b>-</b> | Agreg           | jar registro                                                                                                    |                                                                                                  |
|----------------------------------------------------|---------------------------------------------------------------------------------------------|-----------------------------------------------------------|-------------------------------------------------|----------|-----------------|----------------------------------------------------------------------------------------------------|--------------------------------------------------------------------------------------------------|
|                                                    |                                                                                             |                                                           |                                                 | -        | *Cód            | igo del origen:                                                                                                    | *Cantidad (Kg):                                                                                  |
| RESIDUOS PEI                                       | LIGROSOS                                                                                    |                                                           |                                                 |          | 1               |                                                                                                    | 0                                                                                                |
| 🗅 Añadir                                           |                                                                                             |                                                           |                                                 | - 1.1    | *NIF            | titular:                                                                                                    |                                                                                                  |
| Cód. LER                                           | Cód. LER extendido                                                                          | Desc. Residuo                                             |                                                 |          | *Norr           | nbre o razón social:                                                                                                    |                                                                                                  |
| 180103                                             |                                                                                             | 180103                                                    |                                                 |          |                 |                                                                                                    |                                                                                                  |
|                                                    |                                                                                             |                                                           |                                                 |          | *NIM            | A centro o ID centro extranjero (VAT o similar):                                                                                                | *Nº inscripción RPGR:                                                                            |
| Orígenes del residuo                               | 0                                                                                           |                                                           |                                                 | - K      |                 |                                                                                                    |                                                                                                  |
| 🗅 Añadir                                           |                                                                                             |                                                           |                                                 |          | *Tipo           | o de inscripción RPGR:                                                                                                    |                                                                                                  |
| Residuo                                            | Cantidad (Kg)                                                                               | NIF Titular                                               | NIMA                                            | - D      |                 |                                                                                                    | •                                                                                                |
| No hay registros.                                  |                                                                                             |                                                           |                                                 | D        | En el<br>figure | I caso de residuos con procedencia del extranjero, se debe indicar ob<br>e en el anexo VII o anexo IA del reglamento 1013/2006), el país y el c | igatoriamente la denominación de la empresa de origen, su código (según<br>ódigo Basilea - OCDE. |
| Destinos del residuo                               | )                                                                                           |                                                           |                                                 |          |                 |                                                                                                    |                                                                                                  |
| 🗋 Añadir                                           |                                                                                             |                                                           |                                                 |          | Codigo          |                                                                                                    |                                                                                                  |
| Residuo                                            | Cantidad (Kg) NIF Titular                                                                   | NIMA                                                      | Ope. Tto. destino Ope. Tto. extendido           | les      | Denon           | ninación centro extraniero:                                                                                                    |                                                                                                  |
| No hay registros.                                  |                                                                                             |                                                           |                                                 |          |                 |                                                                                                    |                                                                                                  |
|                                                    |                                                                                             |                                                           |                                                 |          | País d          | el centro extranjero:                                                                                                    |                                                                                                  |
|                                                    | 🖺 Guardar borrador                                                                          | A Presentar solicitud en Sede elec                        | ctrónica                                        |          | ▼ Te            | eclee para mostrar coincidencias                                                                                                    | X *                                                                                              |
| Para que la solicitud c<br>solicitud. Una vez firn | quede presentada en sede electrónica debe ha<br>mada, podrá descargarse un resguardo con la | acer click en el botón de "Presei<br>información enviada. | ntar solicitud en Sede electrónica" y firmar la |          |                 |                                                                                                    | Aceptar <u>Cancelar</u>                                                                          |

# Rellenar orígenes de cada residuo.

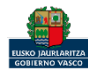

# Encontraremos cargados los residuos para los que estamos inscritos y deberemos indicar las cantidades trasladadas desde cada origen a cada destino.

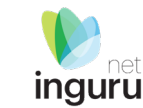

| Memoria resu           | men del archivo cronológico - Tr            | ansportistas de resid        | luos peligrosos                |                         |       |                                                                                                    |                                                                                                |         |
|------------------------|---------------------------------------------|------------------------------|--------------------------------|-------------------------|-------|----------------------------------------------------------------------------------------------------|------------------------------------------------------------------------------------------------|---------|
|                        |                                             |                              |                                |                         | -     | Agregar registro                                                                                                    |                                                                                                |         |
| RESIDUOS PE            | ELIGROSOS                                   |                              |                                |                         |       | *Código del origen:                                                                                                    | *Cantidad (Kg):                                                                                |         |
| 🗅 Añadir               |                                             |                              |                                |                         | 1.1   | *NIF titular                                                                                                    | 0                                                                                              |         |
| Cód. LER               | Cód. LER extendido                          | Desc. Residuo                |                                |                         | 1.0   |                                                                                                    |                                                                                                |         |
| 180103                 |                                             | 180103                       |                                |                         | 10    | *Nombre o razón social:                                                                                                    |                                                                                                |         |
|                        |                                             |                              |                                |                         |       | *NIMA centro o ID centro extraniero (VAT o similar):                                                                                                    | *Nº inscripción RPGR:                                                                          |         |
| Orígenes del residu    | ou                                          |                              |                                |                         | 1     |                                                                                                    |                                                                                                |         |
| 🗅 Añadir               |                                             |                              |                                |                         |       | *Tipo de inscripción RPGR:                                                                                                    |                                                                                                |         |
| Perilden               |                                             | ALL THE LAS                  |                                |                         | 6.    |                                                                                                    |                                                                                                | -       |
| No bay registros       | Cantidad (Kg)                               |                              | INIMA                          |                         | N 100 | *Operación de tratamiento de destino:                                                                                                    |                                                                                                | -       |
| No hay registios.      |                                             |                              |                                |                         | 100   | reciee para mostrar coincidencias                                                                                                    |                                                                                                | × •     |
| Destinos del residu    | 10                                          |                              |                                |                         |       | En el caso de residuos con destino al extranjero, se deberá de indicar obligatoriame<br>reglamento 1013/2006), el código de país y el código Basilea - OCDE. | ente la denominación de la empresa de destino, su código (según figure en el anexo VII o anexo | IA del  |
| Bestinos del residu    |                                             |                              |                                |                         |       |                                                                                                    |                                                                                                |         |
| 🗋 Añadir               |                                             |                              |                                |                         |       | Código Basilea - OCDE:                                                                                                    |                                                                                                |         |
| Residuo                | Cantidad (Kg) NIF Titular                   | NIMA                         | Ope. Tto. destino              | Ope. Tto. extendido des |       | Teclee para mostrar coincidencias      Denominación contro extraniora:                                                                                       |                                                                                                | × *     |
| No hay registros.      |                                             |                              |                                |                         |       |                                                                                                    |                                                                                                |         |
|                        |                                             |                              |                                |                         |       | País del centro extranjero:                                                                                                    |                                                                                                |         |
|                        |                                             |                              |                                |                         |       | Teclee para mostrar coincidencias                                                                                                    |                                                                                                | × *     |
|                        | 🖺 Guardar borrador                          | Presentar solicitud en Sed   | e electrónica                  |                         |       |                                                                                                    |                                                                                                |         |
| Para que la colicitud  | l quada procentada en cada alastránica daba | basar dick an al batán da "D | recenter colicitud on Codo ale | estránico" y firmar la  |       |                                                                                                    |                                                                                                | Aceptar |
| solicitud. Una vez fii | rmada, podrá descargarse un resguardo con   | la información enviada.      | resentar solicitud en Sede ele | ectronica y firmar ia   |       |                                                                                                    |                                                                                                | _       |
|                        |                                             |                              |                                |                         |       |                                                                                                    |                                                                                                |         |

# Rellenar destinos de cada residuo.

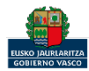

× •

× -

ceptar <u>Cancelar</u>

## Particularidades para tener en cuenta.

EL CODIGO DE ORIGEN ASIGNADO DEBE INDICARSE CUANDO INCLUIMOS LOS DATOS DEL DESTINO O LOS DESTINOS

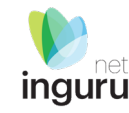

| Agregar registro                                                                  |                                                                                      |                                                       |                                                                                                    |                                                                                                    |
|-----------------------------------------------------------------------------------|--------------------------------------------------------------------------------------|-------------------------------------------------------|----------------------------------------------------------------------------------------------------|----------------------------------------------------------------------------------------------------|
| *Código del origen:                                                               | *Cantidad (Kg):                                                                      |                                                       | Agregar registro                                                                                                    |                                                                                                    |
| 1                                                                                 | 0                                                                                    |                                                       | *Cádica del arizon:                                                                                                    | *Contidod (Ka)-                                                                                       |
| *NIF titular:                                                                     |                                                                                      |                                                       |                                                                                                    | 0                                                                                                    |
|                                                                                   |                                                                                      |                                                       | *NIF titular:                                                                                                    |                                                                                                    |
| *Nombre o razón social:                                                           |                                                                                      |                                                       |                                                                                                    |                                                                                                    |
|                                                                                   |                                                                                      | Si el origen del residuo no                           | *Nombre o razón social:                                                                                                    |                                                                                                    |
| *NIMA centro o ID centro extranjero (VAT o similar):                              | *№ inscripción RPGR:                                                                 | dispone de NIMA<br>indicar 160000000                  | *NIMA centro o ID centro extranjero (VAT o similar):                                                                                                    | *Nº inscripción RPGR:                                                                                 |
| *Tipo de inscripción RPGR:                                                        |                                                                                      | Si el origen del residuo no                           | *Tipo de inscripción RPGR:                                                                                                    |                                                                                                    |
|                                                                                   | •                                                                                    | Para RPs Inscripción Tipo P05                         | Operación de tratamiento de destino:                                                                                                    | -                                                                                                    |
| En al caso de residuos con procedencia del extraniero, se debe indicar obligatoro | 😥                                                                                    | 0820500000000000                                      | Teclee para mostrar coincidencias                                                                                                    | × *                                                                                                   |
| figure en el anexo VII o anexo IA del reglamento 1013/2006), el país y el código  | namente la denomination de la empresa de origen, sa coorgo (degun<br>Basilea - OCDE. |                                                       | En el caso de residuos con destino al extranjero, se deberá de indicar obligatoriame<br>reglamento 1013/2006), el código de país y el código Basilea - OCDE. | ente la denominación de la empresa de destino, su código (según figure en el anexo VII o anexo IA del |
| Código Basilea - OCDE:                                                            |                                                                                      |                                                       | Código Basilea - OCDE:                                                                                                    |                                                                                                    |
| Teclee para mostrar coincidencias                                                 | × *                                                                                  | Para los traslados                                    | Teclee para mostrar coincidencias                                                                                                    | x *                                                                                                   |
| Denominación centro extranjero:                                                   |                                                                                      | transfronterizo estos datos 🛁                         | Denominación centro extranjero:                                                                                                    |                                                                                                    |
|                                                                                   |                                                                                      | sustituiran a los datos de<br>origen/destino nacional | Defe del contra sutantino:                                                                                                    |                                                                                                    |
| País del centro extranjero:                                                       |                                                                                      |                                                       | País del centro extranjero:                                                                                                    | x v                                                                                                   |
| Teclee para mostrar coincidencias                                                 | × -                                                                                  |                                                       | · · · · · · · · · · · · · · · · · · ·                                                                                                    |                                                                                                    |
|                                                                                   |                                                                                      |                                                       |                                                                                                    | Aceptar <u>Cancelar</u>                                                                               |
|                                                                                   | Aceptar <u>Cancela</u>                                                               |                                                       |                                                                                                    |                                                                                                    |

Relación entre orígenes y destinos, particularidades. Origen de residuos que no necesitan/tienen inscripción. Traslados Transfronterizos.

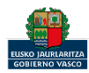

## Si hemos trasladado algún residuo que no se encuentra en la lista podemos añadirlo para indicar las cantidades trasladadas desde cada origen a cada destino.

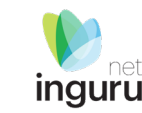

| Memoria res                                | umen del archivo c                                     | ronológico - Tran                                     | sportistas de residu                                 | os peligrosos               |                         | ٦ |                                                   |                         |
|--------------------------------------------|--------------------------------------------------------|-------------------------------------------------------|------------------------------------------------------|-----------------------------|-------------------------|---|---------------------------------------------------|-------------------------|
| RESIDUOS F                                 | PELIGROSOS                                             |                                                       |                                                      |                             |                         |   | Agregar registro                                  |                         |
| Cód. LER                                   | Cód. LER exten                                         | dido                                                  | Desc. Residuo                                        |                             |                         |   | Código LER:     Teclee para mostrar coincidencias | × •                     |
| 180103                                     |                                                        |                                                       | 180103                                               |                             |                         |   | Descripción del residuo:                          |                         |
| Orígenes del resi                          | iduo<br>8 Editar 💼 Eliminar                            |                                                       |                                                      |                             |                         |   |                                                   | Aceptar <u>Cancelar</u> |
| Residuo<br>180103                          | Cantid<br>9000                                         | lad (Kg)                                              | NIF Titular<br>J7102572J                             | NIMA<br>0100033             | 626                     | 1 |                                                   |                         |
| Destinos del resid                         | duo<br>8 Editar 🛛 🗑 Eliminar                           |                                                       |                                                      |                             |                         |   |                                                   |                         |
| Residuo                                    | Cantidad (Kg)                                          | NIF Titular                                           | NIMA                                                 | Ope. Tto. destino           | Ope. Tto. extendido des | s |                                                   |                         |
| 180103                                     | 9000                                                   | J7102572J                                             | 01000033626                                          | R12                         |                         |   |                                                   |                         |
|                                            |                                                        | 🖺 Guardar borrador                                    | A Presentar solicitud en Sede                        | electrónica                 |                         |   |                                                   |                         |
| Para que la solicito<br>solicitud. Una vez | ud quede presentada en se<br>firmada, podrá descargars | ede electrónica debe hac<br>se un resguardo con la ir | cer click en el botón de "Pre<br>nformación enviada. | sentar solicitud en Sede el | ectrónica" y firmar la  |   |                                                   |                         |

# En caso de resultar necesario podemos añadir nuevos residuos.

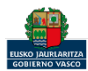

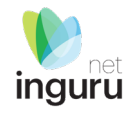

Memoria resumen del archivo cronológico - Transportistas de residuos peligrosos

### RESIDUOS PELIGROSOS

| Cód. LER                                                             | Cód. LER extend                            | lido                     | Desc. Residuo                    |                                     |                                |
|----------------------------------------------------------------------|--------------------------------------------|--------------------------|----------------------------------|-------------------------------------|--------------------------------|
| 180103                                                               |                                            |                          | 180103                           |                                     |                                |
| Orígenes del re                                                      | siduo                                      |                          |                                  |                                     |                                |
|                                                                      |                                            |                          |                                  |                                     |                                |
| 🗅 Añadir                                                             | 🕼 Editar 🔋 🗎 Eliminar                      |                          |                                  |                                     |                                |
|                                                                      | Cantid                                     | ad (Ka)                  | NIF Titular                      | NIMA                                |                                |
| Residuo                                                              | Canud                                      | au (ky)                  |                                  |                                     |                                |
| 180103                                                               | 9000                                       | au (kg)                  | J7102572J                        | 0100033                             | 626                            |
| Residuo<br>180103<br>Destinos del re:                                | siduo                                      | NIE Titular              | J7102572J                        | 0100033                             | 626                            |
| Residuo<br>180103<br>Destinos del re:<br>Añadir<br>Residuo<br>180103 | siduo<br>Cantidad (Kg)<br>9000             | NIF Titular              | J7102572J                        | 0100033<br>Ope. Tto. destino<br>R12 | 626<br>Ope. Tto. extendido des |
| Residuo<br>180103<br>Destinos del re:<br>Añadir<br>Residuo<br>180103 | Siduo<br>Cantidad<br>Cantidad (Kg)<br>9000 | NIF Titular<br>J7102572J | J7102572J<br>NIMA<br>01000033626 | 0100033<br>Ope. Tto. destino<br>R12 | 626<br>Ope. Tto. extendido des |

En cualquier momento puede guardar un borrador del expediente. Una vez terminado puede presentar la memoria en sede electrónica, previamente a la presentación siempre se guardará un borrador.

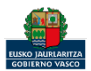

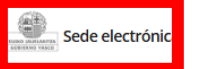

Solicitud electrónica - MEMORIA RESUMEN DEL ARCHIVO CRONOLÓGICO -TRANSPORTISTAS DE RESIDUOS PELIGROSOS

Código: 0121513

|                                                                                                    |                                                                                             |                                                  |                                                               |                       | 4                   |                |
|----------------------------------------------------------------------------------------------------|---------------------------------------------------------------------------------------------|--------------------------------------------------|---------------------------------------------------------------|-----------------------|---------------------|----------------|
| Identificar                                                                                                    | se                                                                                          | Relienar los datos                               | Adjuntar los documento                                        | s Firmar              | y enviar            |                |
|                                                                                                    |                                                                                             |                                                  |                                                               |                       |                     |                |
| in primer lugar, especifiq<br>ntroduzca en la solicitud                                                                                                    | ue si actúa en su n<br>los datos que le co                                                  | ombre (como titular) o<br>prespondan: como titul | en representación de otra pe<br>lar o como representante.     | rsona o entidad (como | o representante).   | Después,       |
|                                                                                                    |                                                                                             |                                                  |                                                               | los campos marcados c | on asterisco (*) so | n obligatorios |
| jido al:                                                                                                    |                                                                                             |                                                  |                                                               |                       |                     |                |
| rganismo:                                                                                                    |                                                                                             |                                                  |                                                               |                       |                     |                |
| GOBIERNO VASCO - IN                                                                                                    | DUSTRIA, TRANS                                                                              | ICIÓN ENERGÉTICA Y                               | SOSTENIBILIDAD                                                |                       |                     |                |
| and a landau set and                                                                                                    |                                                                                             |                                                  |                                                               |                       |                     |                |
| DIRECCIÓN DE ADMINI                                                                                                    | STRACIÓN AMBIE                                                                              | ENTAL                                            |                                                               |                       |                     |                |
| DIRECCIÓN DE ADMINI<br>S PERSONALES                                                                                                    | STRACIÓN AMBIE                                                                              | ENTAL                                            |                                                               |                       |                     | Ocultar 木      |
| INTERCIÓN DE ADMINI<br>S PERSONALES<br>Olicitante                                                                                                    | STRACIÓN AMBIE<br>TIVO (99999972C)                                                          | ENTAL                                            |                                                               |                       |                     | Ocultar 木      |
| spensonaucor.<br>spensonales<br>olicitante<br>wevociud ficticio Act<br>Actúa como *                                                                               | STRACIÓN AMBIE<br>11VO (99999972C)                                                          | ENTAL                                            |                                                               |                       |                     | Ocultar 🔺      |
| s PERSONALES<br>olicitante<br>NUEVOCIUD FICTICIO ACT<br>Actúa como *<br>() Persona/entidad                                                                        | STRACIÓN AMBIE<br>TVO (99999972C)<br>interesada del ex                                      | PRTAL                                            | presentante de:                                               |                       |                     | Ocultar A      |
| S PERSONALES<br>olicitante<br>NUEVOCIUD FICTICIO ACT<br>Actúa como *<br>() Persona/entidad<br>Documento de iden                                                   | STRACIÓN AMBIE<br>TIVO (99999972C)<br>interesada del ex<br>ificación DNI                    | PEdiente: O Rep                                  | oresentante de:<br>Número * 99999972C                         |                       |                     | Ocultar A      |
| spersonales<br>olicitante<br>vuevociud Ficticio Act<br>Actúa como *<br>(*) Persona/entidad<br>Documento de ident<br>Nombre * NUEVOC                               | STRACIÓN AMBIE<br>TVO (99999972C)<br>interesada del ex<br>ificación DNI<br>CIUD             | PRTAL<br>pediente: O Rep                         | oresentante de:<br>Número * 99999972C                         |                       |                     | Ocultar A      |
| SPERSONALES  SPERSONALES  Olicitante  NUEVOCIUD FICTICIO ACT  Actúa como *  Persona/entidad  Documento de idem  Nombre NUEVO  Primer apellido *                   | STRACIÓN AMBIE<br>TVO (99999972C)<br>interesada del ex<br>ificación DNI<br>CIUD<br>FICTICIO | pediente: O Rep                                  | oresentante de:<br>Número * 99999972C<br>Segundo apellido * # | стіуо                 |                     | Ocultar A      |
| SPERSONALES  SPERSONALES  Olicitante  NUEVOCIUD FICTICIO ACT  Actúa como *  Persona/entidad  Documento de ident Nombre * NUEVO  Primer apellido * 1  Sexo * Mujer | STRACIÓN AMBIE<br>TVO (99999972C)<br>interesada del ex<br>ificación DNI<br>CIUD<br>FICTICIO | pediente: O Rep                                  | oresentante de:<br>Número * 99999972C<br>Segundo apellido * 4 | CTIVO                 |                     | Ocultar A      |

## Los datos ya vienen rellenados de INGURUNET.

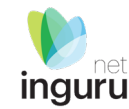

Solo se pueden modificar/añadir los datos para recibir avisos . También deben clicar para aceptar la declaración responsable.

# Sede electrónica

# Declaraciones responsables

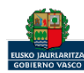

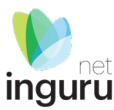

| EURO JAJELASTES | Sede | electrónio | C |
|-----------------|------|------------|---|

#### Solicitud electrónica - MEMORIA RESUMEN DEL ARCHIVO CRONOLÓGICO -TRANSPORTISTAS DE RESIDUOS PELIGROSOS Código: 0121513

| NUEVOCIUD FICTI                  | ICIO ACTIVO (99999972C)                            |                          |                                        | SALIR                                             |
|----------------------------------|----------------------------------------------------|--------------------------|----------------------------------------|---------------------------------------------------|
|                                  | Identificarse                                      | 2<br>Rellenar los datos  | 3<br>Adjuntar los documentos           | 4<br>Firmer y enviar                              |
| A continuación<br>mismo tipo, pu | n puede ver los tipos de do<br>ulse <i>Añadir.</i> | umentos requeridos en el | procedimiento. Para subirlos, pulse Ac | <i>ijuntar</i> . Para adjuntar más documentos del |
|                                  |                                                    |                          |                                        |                                                   |
| Tipos de docume                  | años ▼                                             |                          |                                        |                                                   |
|                                  | Documentos req                                     | ueridos                  | Documentos adjuntados                  | Acciones                                          |
| Otros documer                    | ntos                                               |                          |                                        | Adjuntar uscar Entregado                          |
|                                  |                                                    |                          |                                        | _                                                 |
| VOLVER AL PASO A                 | NTERIOR CANCELAR                                   |                          |                                        | SIGUIENTE                                         |

#### Formatos y tamaños 🔻

- Formato permitido para los ficheros: 7z, aih, ain, avi, bmp, class, csig, css, csv, daf, dbf, dgn, doc, docm, docx, dot, dotm, dotx, dtd, dwf, dwg, dxf, eclipseh, fbn, fbx, fla, flv, fm, gif, gml, gz, hs, htm, html, ics, jar, java, jhtml, jpeg, jpg, jsp, log, mdb, mde, mht, mhtml, mov, mp3, mp4, mpeg, mpg, mpg2, mpp, msg, odg, odp, ods, odt, oga, ogg, papel, pdf, php, png, pot, potm, potx, ppsm, ppsx, ppt, pptm, pptx, prj, ps, rar, rmm, rtf, sam, sbn, sbx, shp, shx, sl, so, svg, swf, tif, txt, vrf, vsd, wav, webm, wma, wmv, wpd, xfm, xlm, xls, xlsb, xlsm, xlsx, xlt, xltm, xltx, xml, xsd, xsig, zip, zipx
- Tamaño máximo recomendado por fichero: 5 MB
- Tamaño máximo del conjunto de ficheros adjuntos: 15 MB
- Número máximo de documentos que se pueden adjuntar: 15
- Posteriormente podrá adjuntar más documentos en el expediente a través de Mi carpeta (Botón Adjuntar documentos).

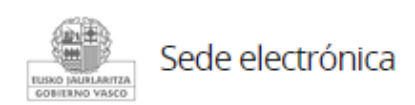

# Si lo precisa puede adjuntar documentación complementaria o aclaratoria

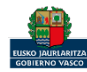

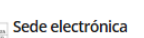

Solicitud electrónica - MEMORIA RESUMEN DEL ARCHIVO CRONOLÓGICO -TRANSPORTISTAS DE RESIDUOS PELIGROSOS

Código: 0121513

| NUEVOCIU | D FICTICIO ACTIVO (999999     | 72C)                           |                                        |                      | 🎝 SALI |
|----------|-------------------------------|--------------------------------|----------------------------------------|----------------------|--------|
|          | Identificarse                 | 2<br>Relienar los datos        | 3<br>Adjuntar los documentos           | 4<br>Firmar y enviar |        |
| Compre   | uebo que los datos introdusio | der v derumenter anertader rer | a los correctos. En caso afirmativo in | ulso firmas y aquias |        |

Solicitud electrónica - MEMORIA RESUMEN DEL ARCHIVO CRONOLÓGICO -TRANSPORTISTAS DE RESIDUOS PELIGROSOS

Dirigido al:

Organismo: GOBIERNO VASCO - INDUSTRIA, TRANSICIÓN ENERGÉTICA Y SOSTENIBILIDAD Órgano instructor: DIRECCIÓN DE ADMINISTRACIÓN AMBIENTAL

Segundo apellido ACTIVO

Actúa como Persona/entidad interesada del expediente: Documento de identificación DNI Número 99999972C

Nombre NUEVOCIUD Primer apellido FICTICIO

Sexo Mujer

Las notificaciones y comunicaciones se enviarán a la siguiente dirección:

Las notificaciones que envíe la administración durante la tramitación de este expediente irán destinadas a: NUEVOCIUD FICTICIO ACTIVO (99999972C)

Idioma de comunicación \*

Las notificaciones y las comunicaciones que se le mandarán a través de correos electrónicos y mensajes de avisos estarán en el idioma que usted indique. Castellano

Canal de notificación y comunicación \*

Sede electrónica

Las correcciones, en su caso, hay que hacerlas en INGURUNET.

La inexactitud, falsedad u omisión, de carácter esencial, de cualquier dato o información que se incorpore a una declaración responsable o a una comunicación, o la no presentación ante la Administración competente de la declaración responsable, la documentación que sea en su caso requerida para acreditar el cumplimiento de lo declarado, o la comunicación, determinará la imposibilidad de continuar con el ejercicio del derecho o actividad afectada desde el momento en que se tenga constancia de tales hechos, sin perjuicio de las responsabilidades penales, civiles o administrativas a que hubiera lugar (Artículo 69.4, de la Ley 39/2015, de 1 de octubre, del Procedimiento Administrativo Común de las Administraciones Públicas). \*

VOLVER CANCELAR

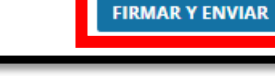

# Hasta que no se firme y envíe la solicitud no estará presentada en Sede electrónica.

# Firmar la solicitud

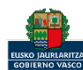

GOBIERNO VASCO

inguru

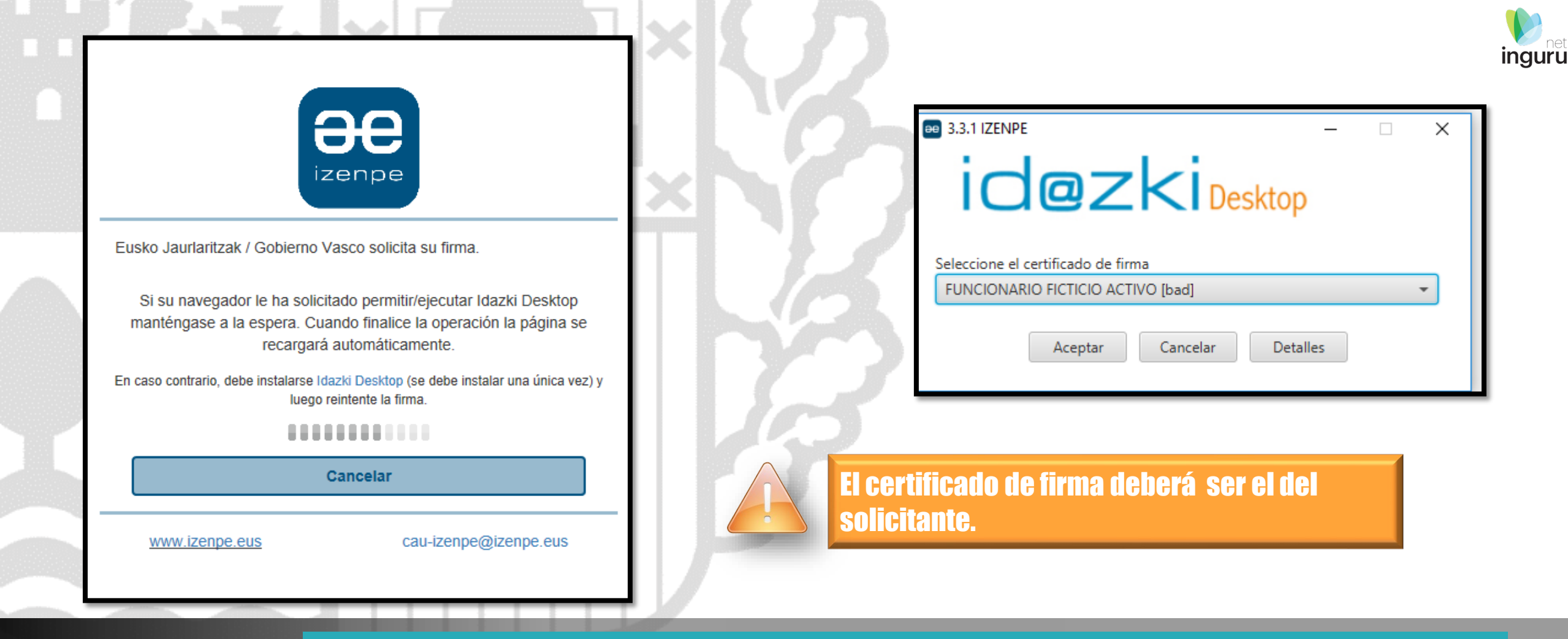

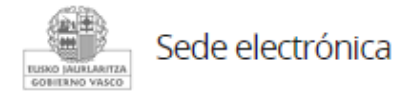

# Abrir Idazki y firmar con el certificado de firma

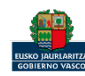

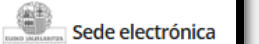

### Administración Pública de la CAE Registro electrónico. Recibo de presentación

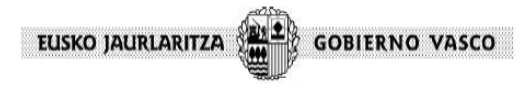

Solicitud

Solicitud electrónica - MEMORIA RESUMEN DEL ARCHIVO CRONOLÓGICO - TRANSPORTISTAS DE RESIDUOS PELIGROSOS

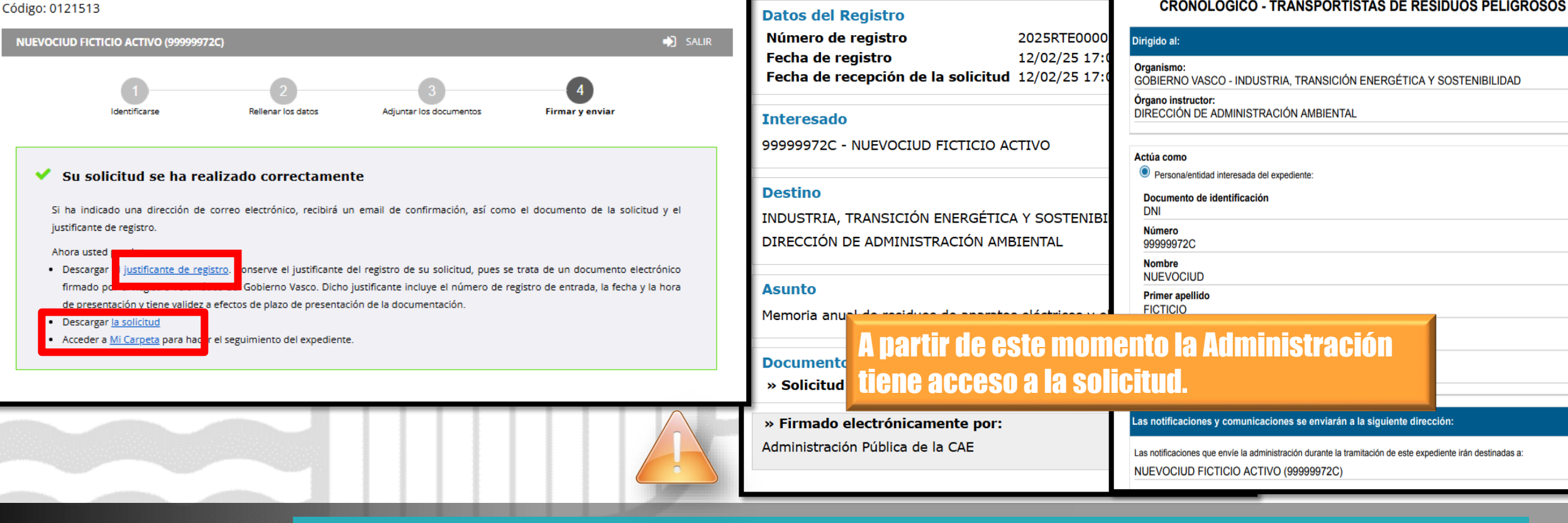

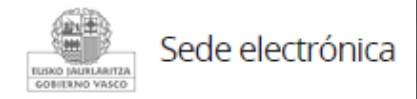

# Descargar la solicitud y el justificante

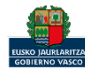

Solicitud

Solicitud electrónica - MEMORIA RESUMEN DEL ARCHIVO CRONOLÓGICO -

TRANSPORTISTAS DE RESIDUOS PELIGROSOS

## Se puede acceder al expediente desde los datos del centro en INGURUNET.

### Para ver los datos hacer clic en el código del expediente.

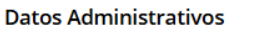

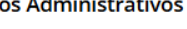

En funcionamiento

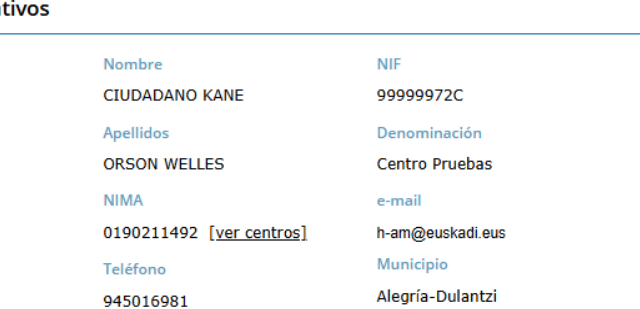

Territorio

Araba/Álava

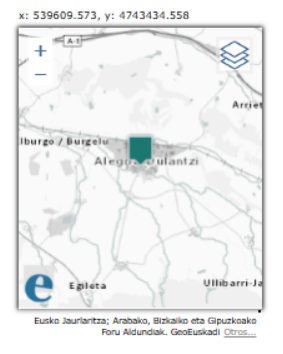

Dulantzi), 6 Actividad CNAE

Dirección del centro

8411 - Actividades generales de la administración pública

Agurain (Kalea/Calle) (Alegría-

| Autorizaciones / Ins       | scripciones            | <u>Ver todos</u>   | Expedientes abiertos      |        | <u>Ver todos</u>     |
|----------------------------|------------------------|--------------------|---------------------------|--------|----------------------|
| Autorización / Inscripción | Descripción            | Fecha autorización | Expediente                | Estado | Fecha modificación 🕏 |
| 16T01EU0190211492          | Transportista de resid | 12/11/2024         | MAG T01 2025 0190211492   | 20% 🗲  | 10/03/2025           |
| 16N02EU0190211492          | Negociante de residuo  | . 16/08/2024       | MAG-RAEE-0190211492-2025  | 20%    | 12/02/2025           |
| AAU00966                   | Autorización Ambient   | 09/08/2024         | MAG VFU 2025 0190211492   | 20%    | 31/01/2025           |
|                            |                        |                    | COM-SCR-00006-2025        | 20%    | 20/01/2025           |
|                            |                        |                    | COM-SIR-00004-2025        | 20%    | 20/01/2025           |
|                            |                        |                    | 16N02EU0190211492-M-01-24 | 30% 🗲  | 16/08/2024           |
| Distintivos                |                        |                    |                           |        |                      |
| T01 VFU                    | G01 N02                | P01 P04            | AAU                       |        |                      |

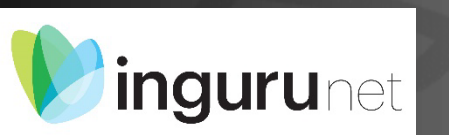

# Expediente abierto

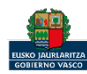

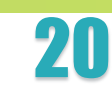

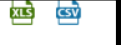

inguru

## Los datos no se pueden modificar.

## Acceso al expediente en Mi Carpeta.

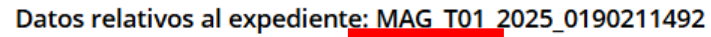

Idioma de notificación: Castellano 🛛 🖉 <u>Mi carpeta</u>

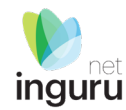

Resumen Datos

Datos Documentación

#### Código del expediente

MAG\_T01\_2025\_0190211492

Denominación

MAG\_T01 - Memoria resumen del archivo cronológico -Transportistas de residuos peligrosos

Fecha de solicitud

10/03/2025

Fecha de apertura

10/03/2025

Fecha de subsanación

Fecha de modificación

10/03/2025

Estado

Solicitud. En tramitación.

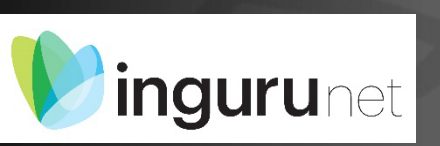

# Datos relativos al expediente y descarga de datos declarados en excel

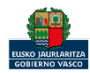

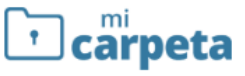

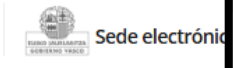

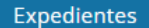

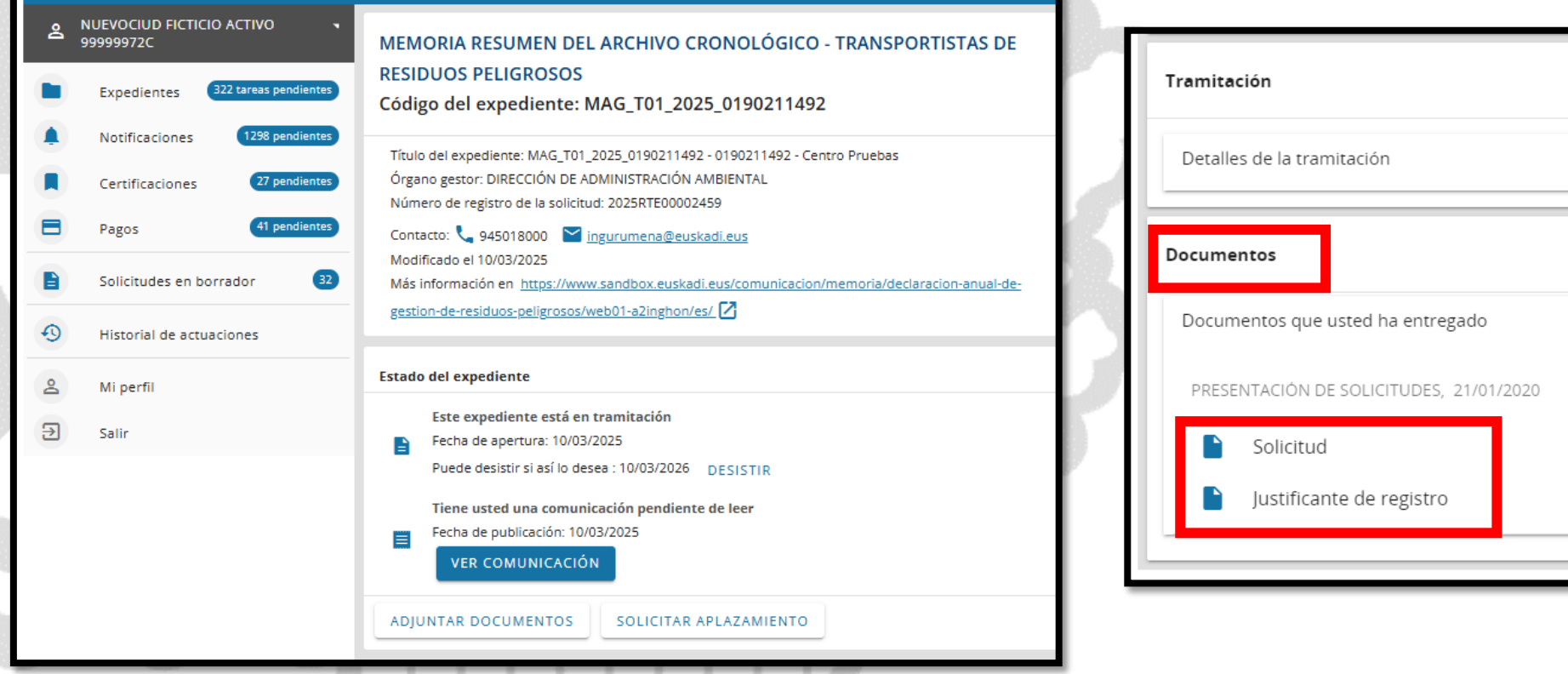

| Tramitación                             |     |
|-----------------------------------------|-----|
| Detalles de la tramitación              | ~   |
| Documentos                              |     |
| Documentos que usted ha entregado       | ^   |
| PRESENTACIÓN DE SOLICITUDES, 21/01/2020 |     |
| Solicitud                               | 🥏 🛨 |
| Justificante de registro                | ±   |
|                                         |     |

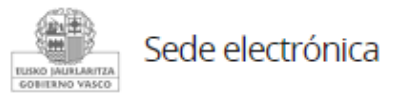

# Mi Carpeta

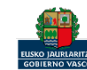

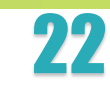

inguru

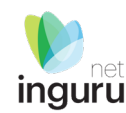

Si necesita aclarar alguna duda sobre los sistemas Ingurunet o IKS-eeM y su funcionamiento envíe su consulta vía email al siguiente correo electrónico: <u>ingurumena@euskadi.eus</u>, indicando número de teléfono de contacto y el motivo de su consulta. Se le atenderá en el menor tiempo posible.

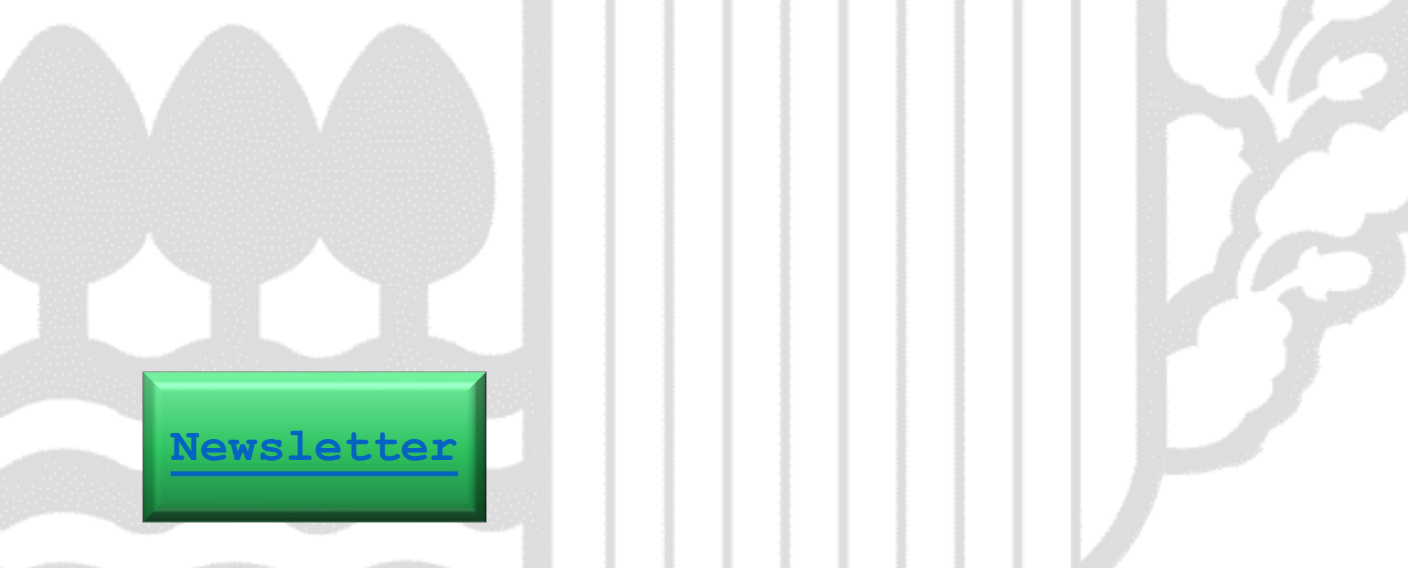

# Contacto www.euskadi.eus/medio-ambiente/

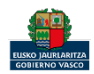